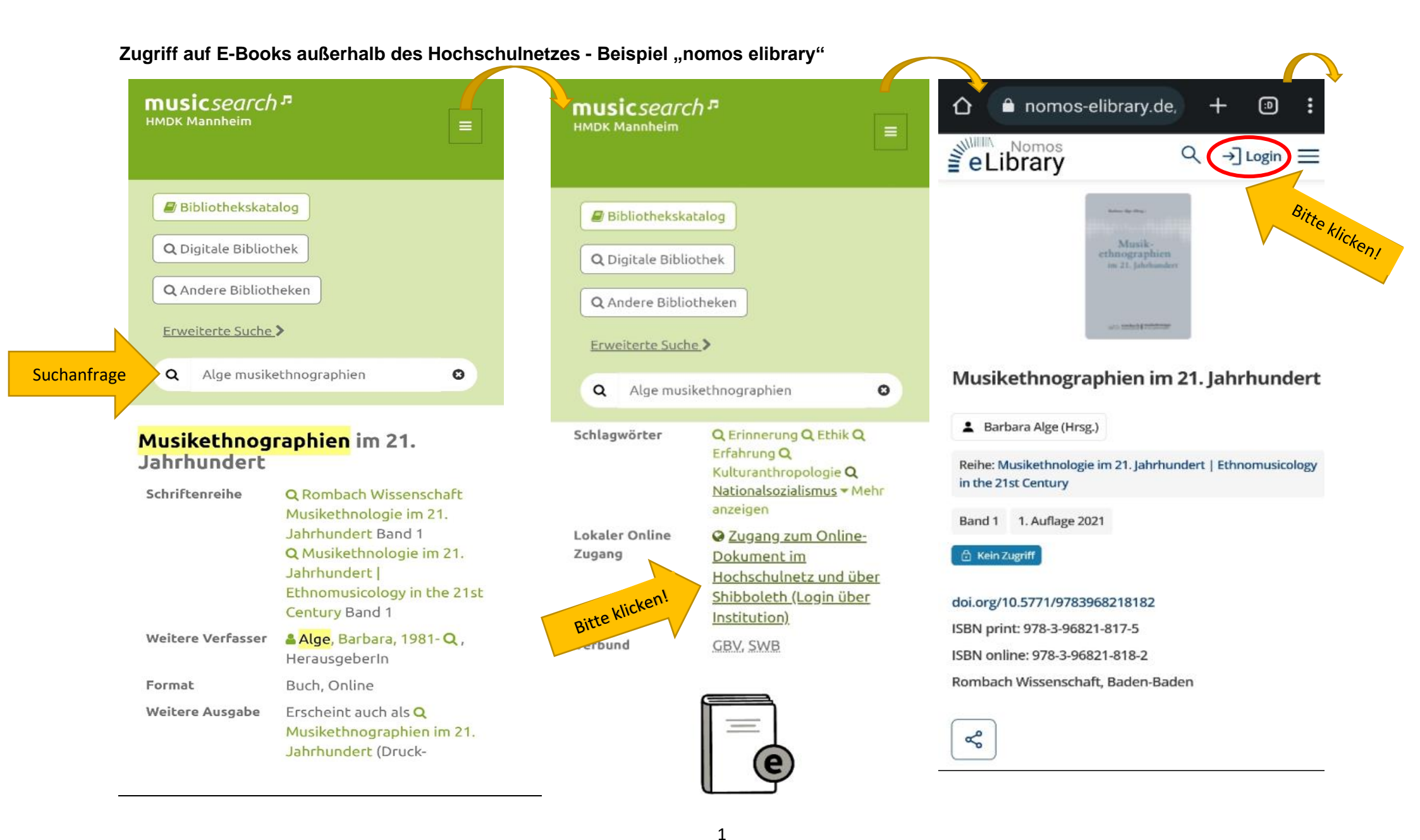

| Login Nomos eLibrary  | × | Login Nomos eLibrary via Shibboleth 🛛 🗙 | Login Nomos eLibrary via Shibboleth                                |
|-----------------------|---|-----------------------------------------|--------------------------------------------------------------------|
| Benutzername          |   | Ihre Institution 🗸                      | Ihre Institution                                                   |
| Benutzername          |   |                                         | Rutgers University                                                 |
| Passwort              |   | Drop-Down-Menü öffnen!                  | Saarländische Universitäts- und                                    |
| Passwort              |   |                                         | Landesbibliothek                                                   |
| Passwort vergessen?   |   |                                         | Staatliche Hochschule für Musik und<br>Darstellende Kunst Mannheim |
| -<br>Anmelden         |   |                                         | Staats- u. Universitätsbibliothek Bremen                           |
|                       |   |                                         | Stadt- und Landesbibliothek Dortmund                               |
| Login über Shibboleth |   |                                         | Sächsische Landesbibliothek - Staats- und                          |

Registrieren

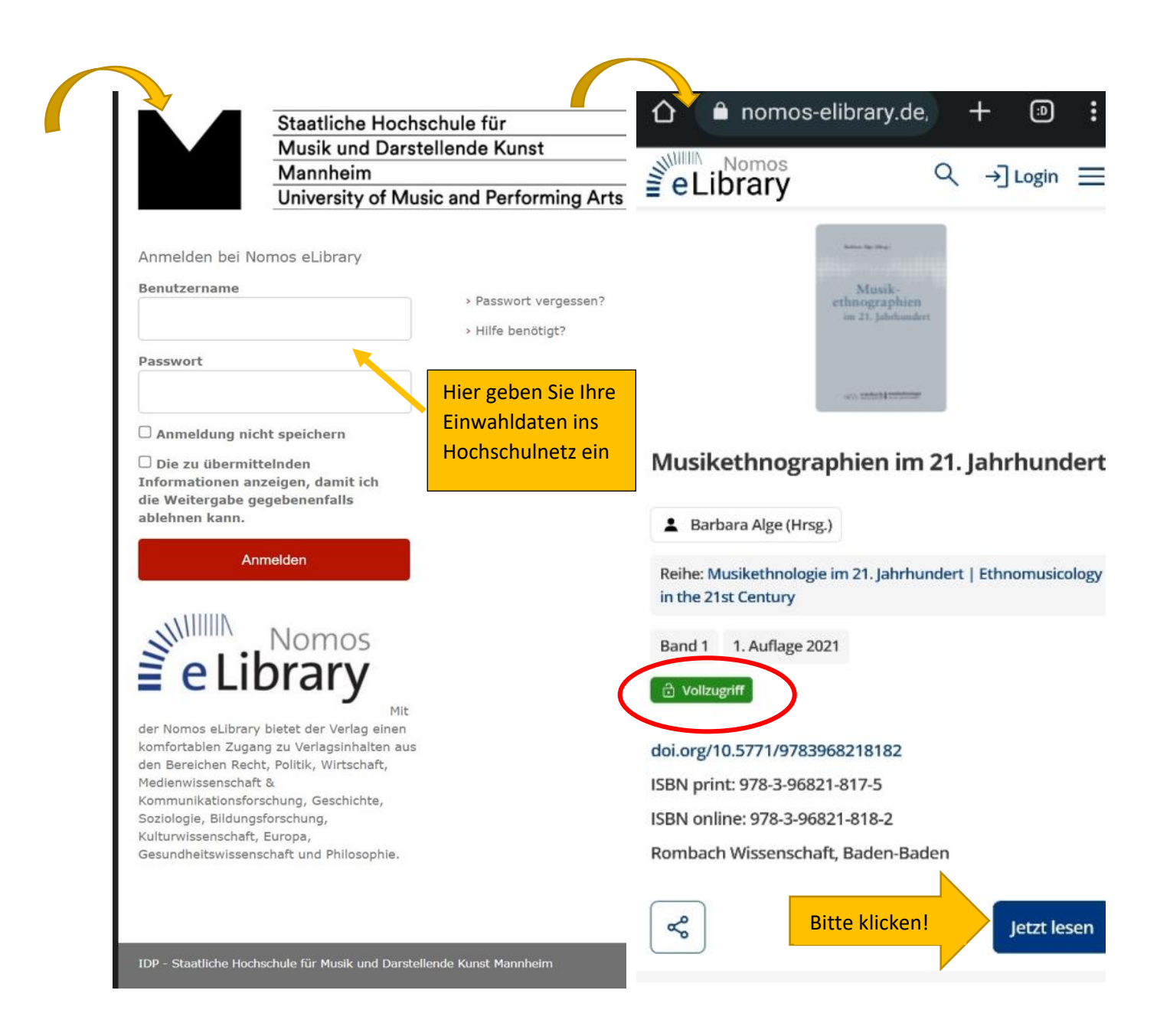